## MyLibrary 利用案内(学外の方)

2022.8

ログイン方法 ① リブコモ (図書館) HPの右上のメニュー → ② 資料を探す → ③ 蔵書検索・MyLibrary
 → ④ 蔵書検索の右上 「MyLibrary Login」からユーザー認証へ

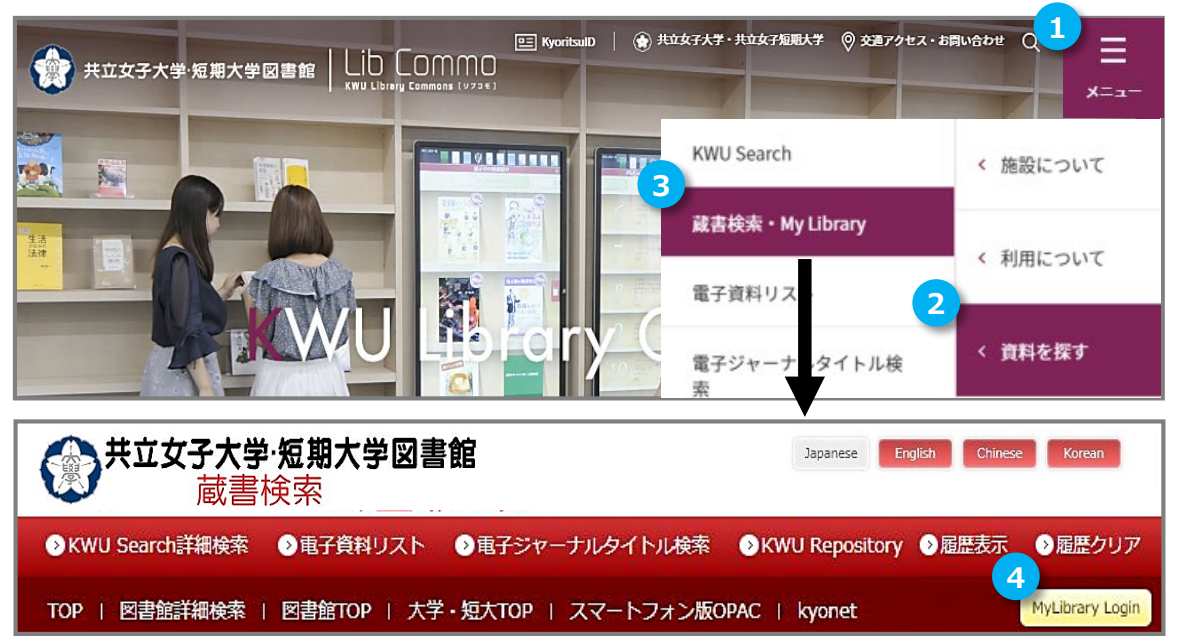

| 初回のロクインは、<br>利用者ID:図書館利用証の番号<br>パスワード :登録時にお知らせします                                             |
|------------------------------------------------------------------------------------------------|
| ※資料の到着など図書館からのご連絡は、<br>登録メールに届きます。                                                             |
| 安全のため、最初に「プロフィール変更」 から<br>パスワードを変更してください。                                                      |
| <ol> <li>1 右上「プロフィール変更」をクリック。</li> <li>2 新しいパスワードを入力してください。</li> </ol>                         |
| Welcome! **** さん     プロフィール変更       ? もし **** さんでない場合はこちらから再ログイン ♪ログイン       ? ログアウトする場合はこちらから |
| プロフィール変更                                                                                       |
| 新しいパスワード                                                                                       |
| パスワード再入力:                                                                                      |

## 貸出・予約の状況 | 貸出・予約状況の確認や、延長などができます。

| <b>返却期限を守りましょう!</b><br>延滞すると、返却翌日まで<br>新しい貸出・延長・予約・取寄せはできません。 |  | 貸出・予<br>貸出冊数 | <b>約の状況</b><br>:1冊 予約冊数:3冊 (保管:1冊)                        |                   | M                   | yLibrary    | 仮却期限内で                   |
|---------------------------------------------------------------|--|--------------|-----------------------------------------------------------|-------------------|---------------------|-------------|--------------------------|
|                                                               |  | 状態           | 書名/著者等<br>△・▽                                             | 貸出/<br>予約日<br>△・▼ | 返却/<br>保管期限<br>△・マ  | 予約解除/<br>変更 | 予約がない場合は、<br>1回のみ延長できます。 |
| 予約した資料の                                                       |  | 貸出中          | ▶ 萬葉集注釋 / 澤瀉久孝著;巻第1 - 附録 中央公論社,<br>_1957-1977.            | 2018/12/19        | 2019/01/07          | 貸出延長        | ナがらつにロがう過用。              |
| 貸出準備ができています!<br>保管期限内に<br>貸出手続きをしてください。                       |  | 予約保<br>管中    | ▶ 向日葵の咲かない夏 / 道尾秀介著 新潮社, 2008.8<br>(新潮文庫 ; 8484, み-40-1). | 2018/12/19        | 2018/12/26<br>重歴を見る | トップへ戻る      | 今までに借りた<br>資料の一覧が見られます。  |

# 資料の探し方予約・取寄せ

Lib Commons KWU Library Commons ( ערבי ) Kyoritsu Women's University / Kyoritsu Women's Junior College

2022.8

G

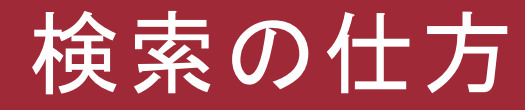

# キューサーチ 資料を探したいときは『KWU Search』を使用。 KWU Searchでは、 オンライン資料と図書館の蔵書を一度に検索できる。

自宅のPC、スマホからでもアクセスOK。

# KWU Search

| ■ KyoritsulD   ② 共立女子:<br>しし このののの<br>KWU Library Commons [973€] | 大学・共立女子短期大学        | abet Qサイト内検索<br>王<br>メニュー |
|------------------------------------------------------------------|--------------------|---------------------------|
|                                                                  | KWU Search         | く リブコモとは                  |
| WEREARD OF THE STATE                                             | 蔵書検索・My Library    | く 歩売について                  |
|                                                                  | 電子資料リスト            |                           |
| Library                                                          | 電子ジャーナルタイトル検<br>索  | < 利用について                  |
| ● 学生が集                                                           | 了<br>電子図書館LibrariE | < 資料を探す                   |

リブコモHP>メニュー>資料を探す>KWU Search

学外からのアクセス

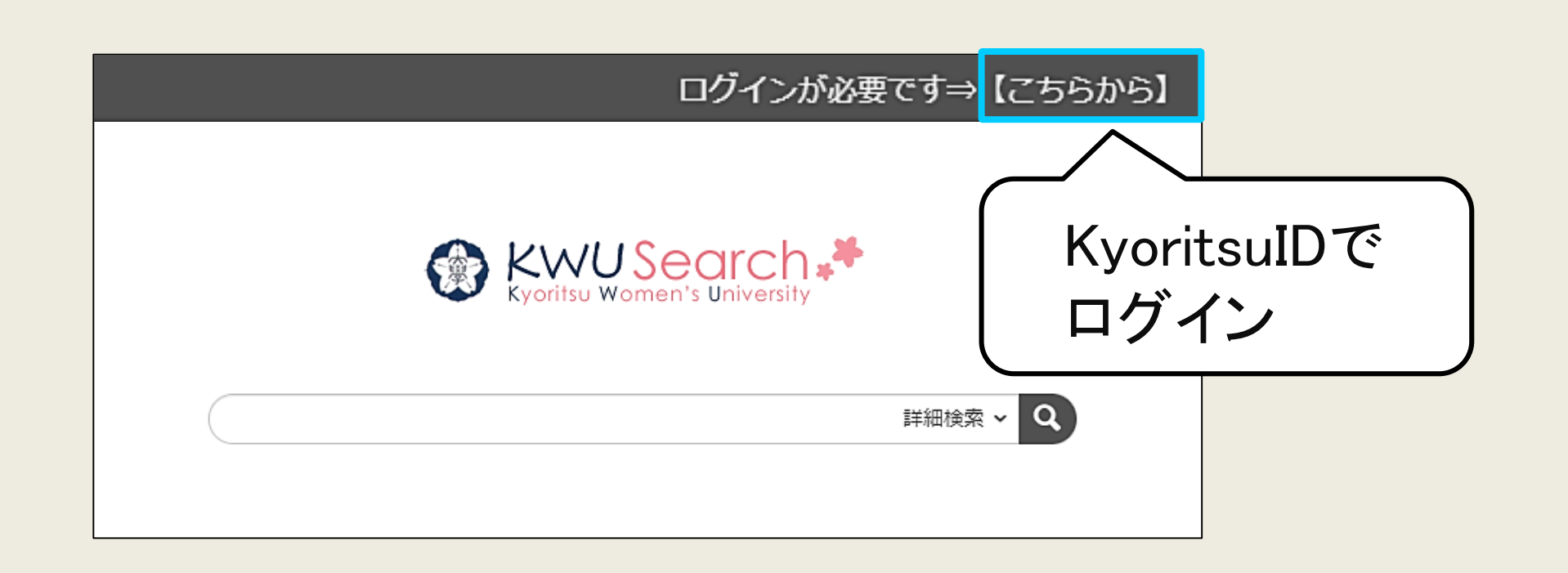

## <u>こんな時はログインが必要</u>

## ・学外からのアクセス

kwu-guestwifiに接続している端末を使用中

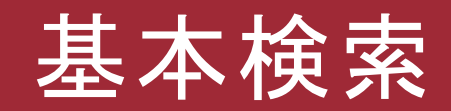

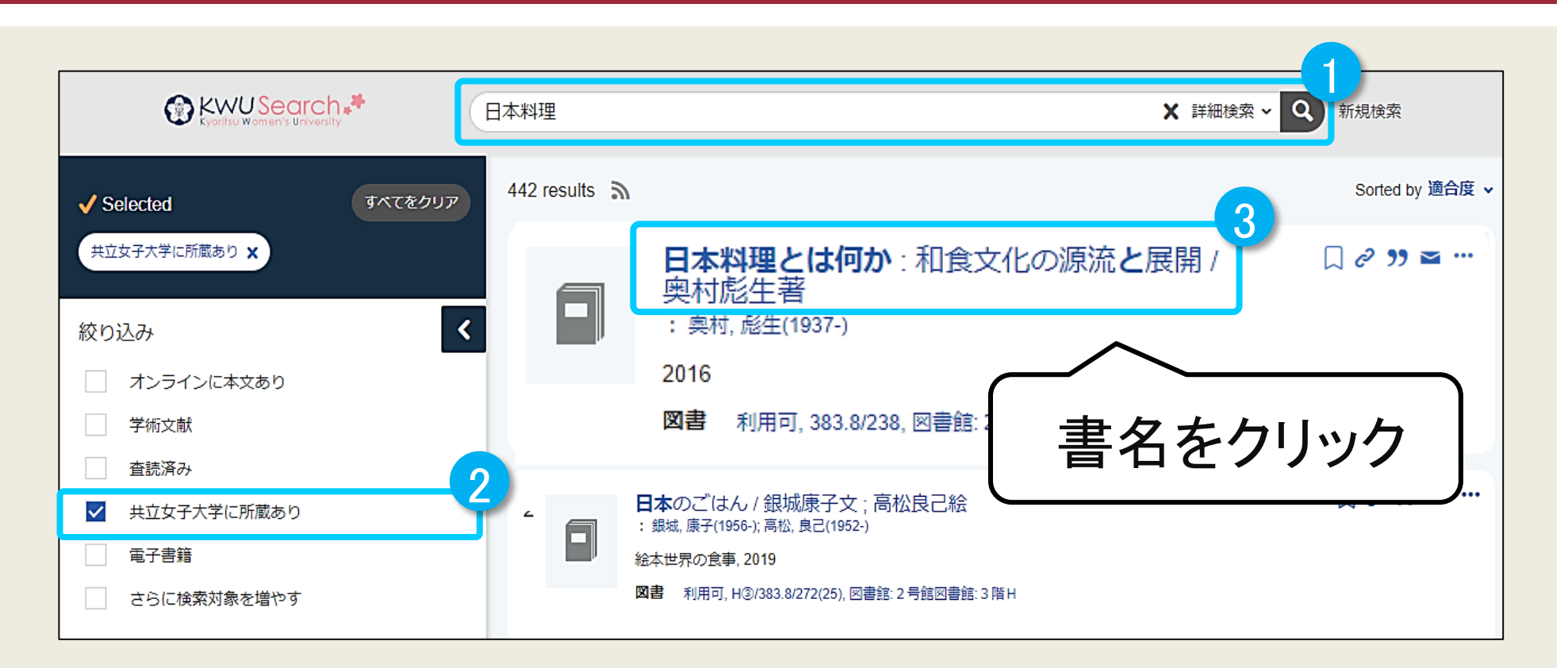

検索ボックスにキーワードを入れて検索。 「共立女子大学に所蔵あり」で絞り込むと、 共立の図書館が所蔵している資料のみを表示できます。

# 詳細画面の見方

## 本を探しに行くときは、 <mark>請求番号と所在</mark>をメモしましょう

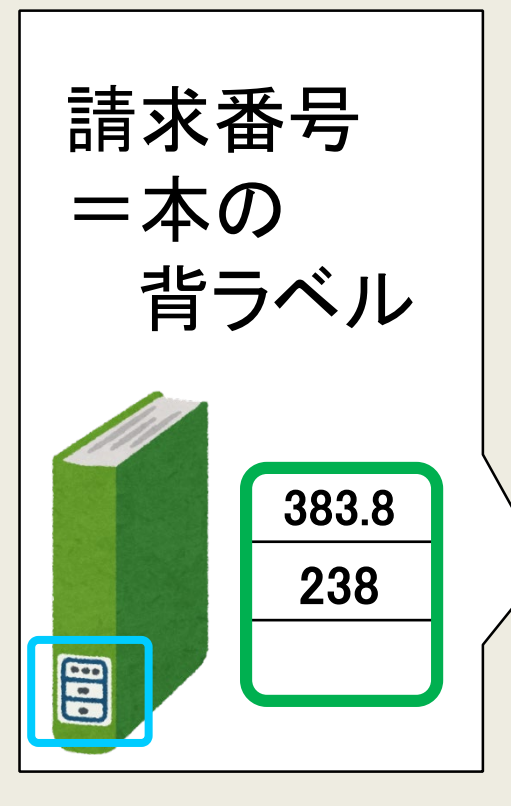

|                   |            |            |                  |             | クリ                              | リックするとMAPが開く          |
|-------------------|------------|------------|------------------|-------------|---------------------------------|-----------------------|
| IJ                | <b>頁目名</b> |            |                  |             |                                 |                       |
| 書誌                | ID         |            | 10000864         | 487         |                                 |                       |
| 図雑                | /和・氵       | ¥          | 図書/和書            |             |                                 |                       |
| 巻次                | 等          |            | [ISBN]97         | 84540142550 | PRIC                            | EJ5000円+祝             |
| 書名/著者<br>十二力:ワショク |            |            | とは何か:れ<br>ワショク ブ | 和食文<br>ンカ・  | 化の源流と展開 / 奥村彪<br>ノ ゲンリュウ ト テンカイ |                       |
| 出版事項東             |            | 東京:農山      | 山漁村文化協会          | , 2016      | 5.4                             |                       |
| 形態 606p:挿図,       |            | 図, 地図;22ci | m                |             |                                 |                       |
| 他の                | 書名         |            | .:日本料理           | とは何か  二オ    | マリョ                             | ョウリ トワナニカ             |
|                   | 媒体         |            | <b>青求番</b> 号     | 資料ID        | 巻                               | 所在                    |
|                   | ()         | ▶ 3        | 83.8/238         | 3000001977  |                                 | ▶図書館 2号館図書館 4階和<br>書1 |

1117 / 7747 / 7747

# 書架での並び方

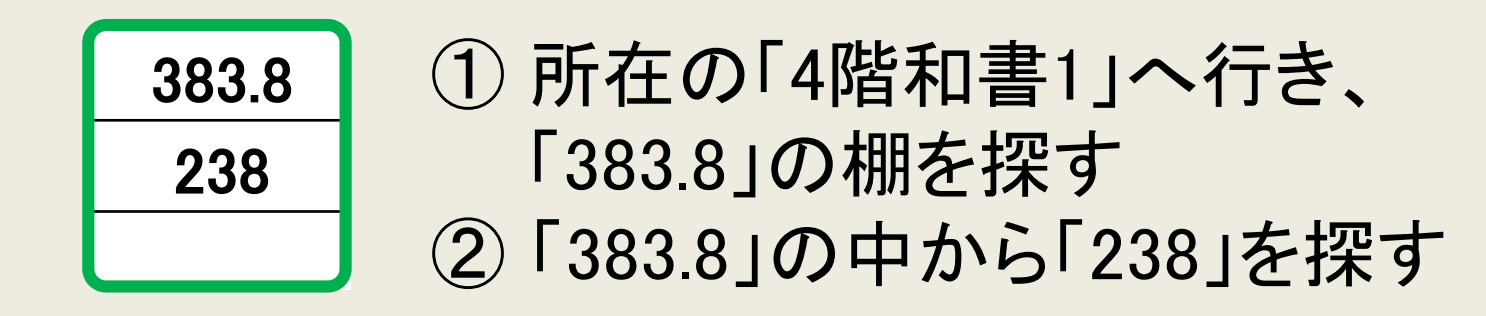

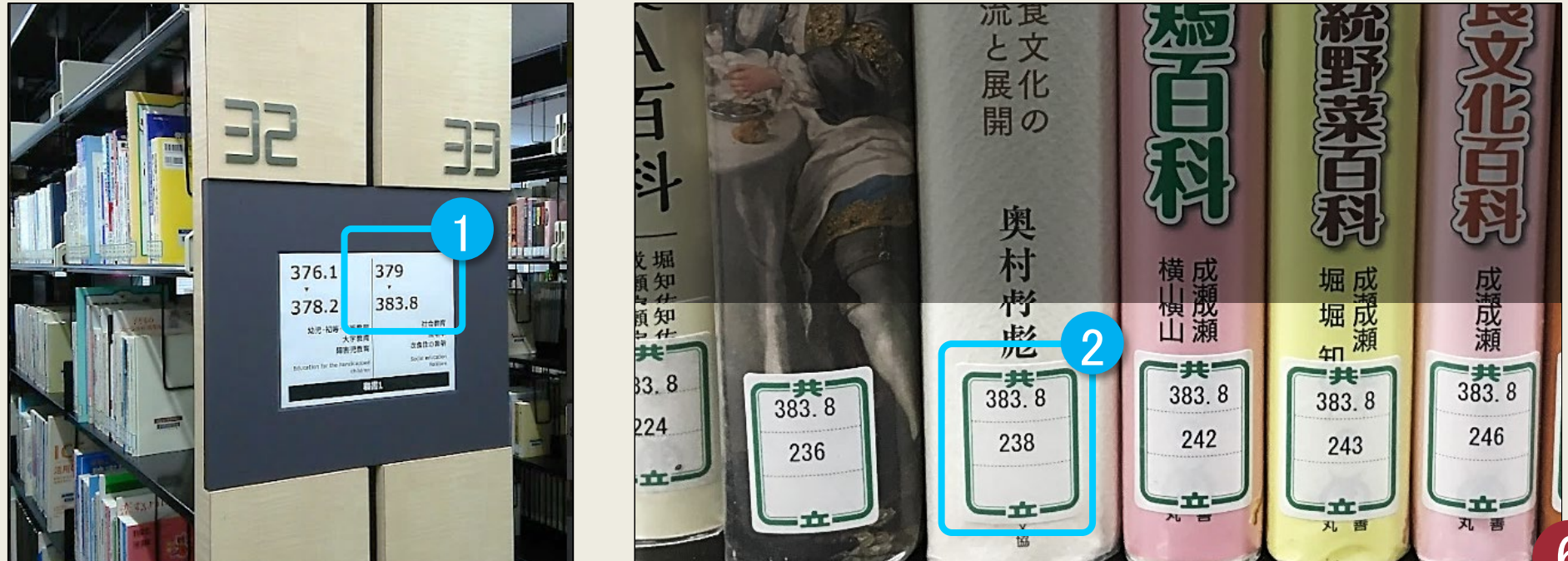

# 予約・取寄せ

## 貸出中の本は、予約することができます。 4号館書庫、八王子書庫にある本は、2号館に取寄せて使います。

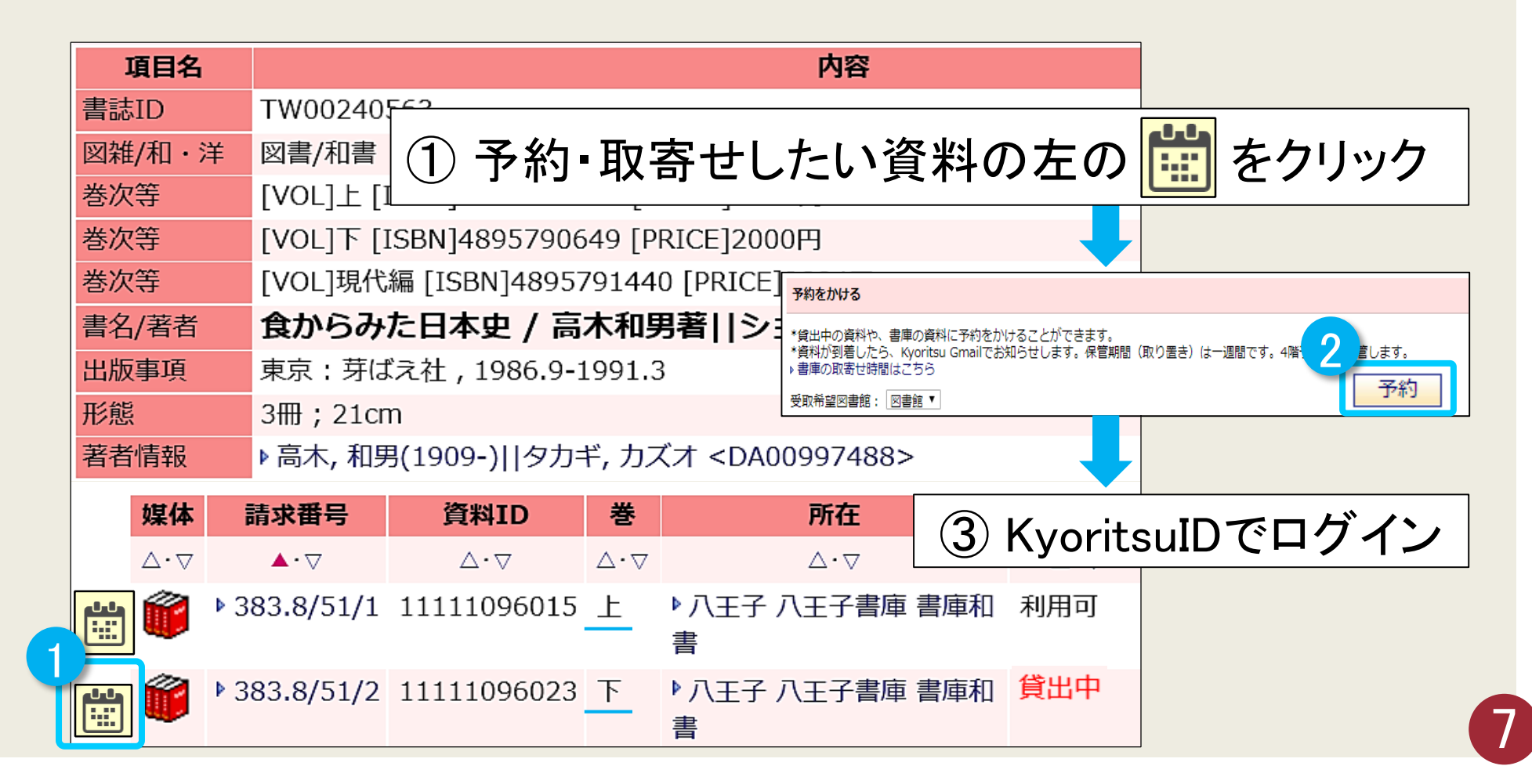

## 予約・取寄せ 詳細

## 「貸出中の資料」および「八王子書庫/4号館書庫所蔵の資料」を利用したいときは、 図書情報詳細画面から予約します。

#### 図書情報詳細画面

| 項目名    | 内容                                                        |
|--------|-----------------------------------------------------------|
| 書誌ID   | TW10002401                                                |
| 図雑/和・洋 | 図書/和書                                                     |
| 巻次等    | [ISBN]9784422211312 [PRICE]1400円+税 [XISBN]4422211315      |
| 書名/著者  | アーサー王伝説 / アンヌ・ベルトゥロ著 ; 松村剛監修 ; 村上伸子訳  アーサーオ<br>ウ デンセツ     |
| 出版事項   | 大阪:創元社,1997.10(3刷2000.1)                                  |
| 形態     | 174p ; 18cm                                               |
| 他の書名   | 原書名:Arthur et la Table ronde                              |
| 注記     | 参考文献: p174                                                |
| シリーズ   | 「知の再発見」双書  チ ノ サイハッケン ソウショ <bn05617513> 71//</bn05617513> |
| 著者情報   | ▶ Berthelot, Anne <da03662147></da03662147>               |
| 著者情報   | ▶松村, 剛(1960-)  マツムラ, タケシ <da00211946></da00211946>        |
| 著者情報   | ▶村上, 伸子(1960-)  ムラカミ, ノブコ <da10243756></da10243756>       |
| 分類     | ▶ NDC:080                                                 |
| 分類     | ▶ NDC8:930.2                                              |
| 分類     | ▶ NDC9:930.2                                              |
| 件名     | ▶BSH :アーサー王伝説  アーサーオウデンセツ//個人名以外の                         |
| 件名     | ▶ LCSH :Arthurian romances//普通件名                          |
| 件名     | ▶ LCSH :Arthur, King//個人名                                 |

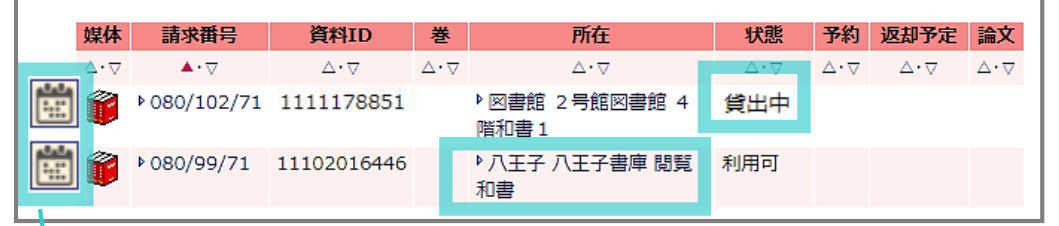

| 予約            | 約や取寄せをしたい資料のアイコンをクリック                    |    |
|---------------|------------------------------------------|----|
| $\rightarrow$ | ・現在この資料に対し利用できるサービスはありません                |    |
| (             | <br>というメッセージが表示された場合は、4階カウンターにお問い合わせください | ۱۰ |
|               |                                          |    |

#### 【4号館書庫の取寄せ時間】

|       | 申込締切時間 | 到着日時     |  |
|-------|--------|----------|--|
| 月曜~金曜 | 14:00  | 当日 15:00 |  |
| 土曜    | 10:00  | 当日 11:00 |  |

### 【八王子書庫の取寄せ時間】

| 図書    | 申込締切時間 | 到着日時     |
|-------|--------|----------|
| 月曜~木曜 | 11:00  | 翌日 15:00 |
| 金曜    | 11:00  | 月曜 15:00 |

※長期休暇中の八王子書庫からの取寄せは、週に1回となります。

| <b>雑誌</b> (週1回) | 申込締切時間 | 到着日時     |  |  |
|-----------------|--------|----------|--|--|
| 水曜              | 11:00  | 木曜 15:00 |  |  |

#### 【受取場所·利用方法】

資料が到着するとKyoritsu Gmail宛にメールが送信されます。 受取は図書が4F予約棚、雑誌が4Fカウンターです。 図書館外へ持ち出すときは、セルフ貸出返却機で貸出してください。

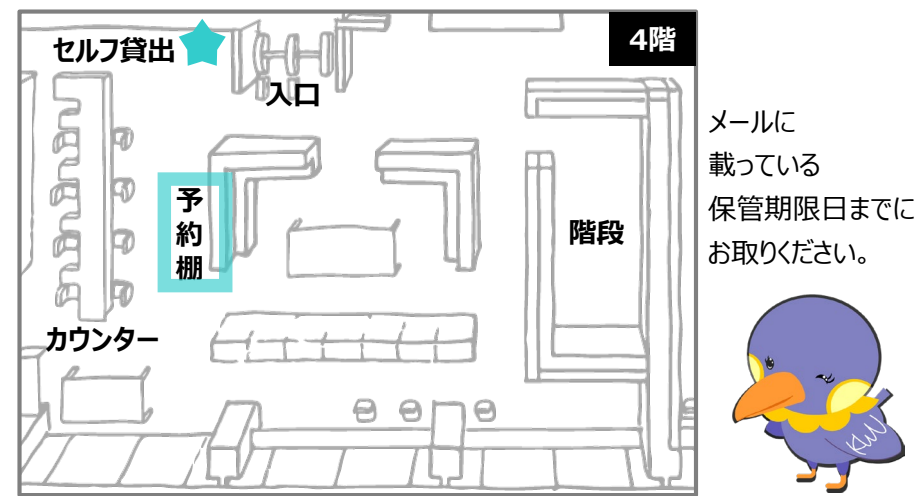